### Locating a Community

1. Enter a **Keyword**, and click the **Search icon** (magnifying glass). To join additional communities, or to suggest that another user join, please refer to the search area below: professional development

2. A list of all related **Communities** will appear. Users can also view any related **Forums** or **Blogs** related to the **Keyword** by clicking on the <u>tabs</u>.

| Communities Forums Blogs                                |                                                                                                    |                                         |         |           |  |  |
|---------------------------------------------------------|----------------------------------------------------------------------------------------------------|-----------------------------------------|---------|-----------|--|--|
| Community Name Description                              |                                                                                                    |                                         |         |           |  |  |
| NYLearns Professional Development Learning<br>Community | This community provides a collaborative environment for participants in<br>NYLearns training workshops. This community will be used for conversations<br>throughout the workshop. |                                         |         | 🎔 Suggest |  |  |
| Users can also view a list of <u>all</u> <b>C</b>       | Communities,                                                                                                    |                                         |         |           |  |  |
| Forums, and Blogs by clicking c                         | on <i>Browse</i>                                                                                                    | <ul> <li>Browse Communities,</li> </ul> | Forums, | and Blogs |  |  |

3. To view a Community, click on the Community Name.

*Communities, Forums, and Blogs*, located directly underneath the **Keyword Search** tool.

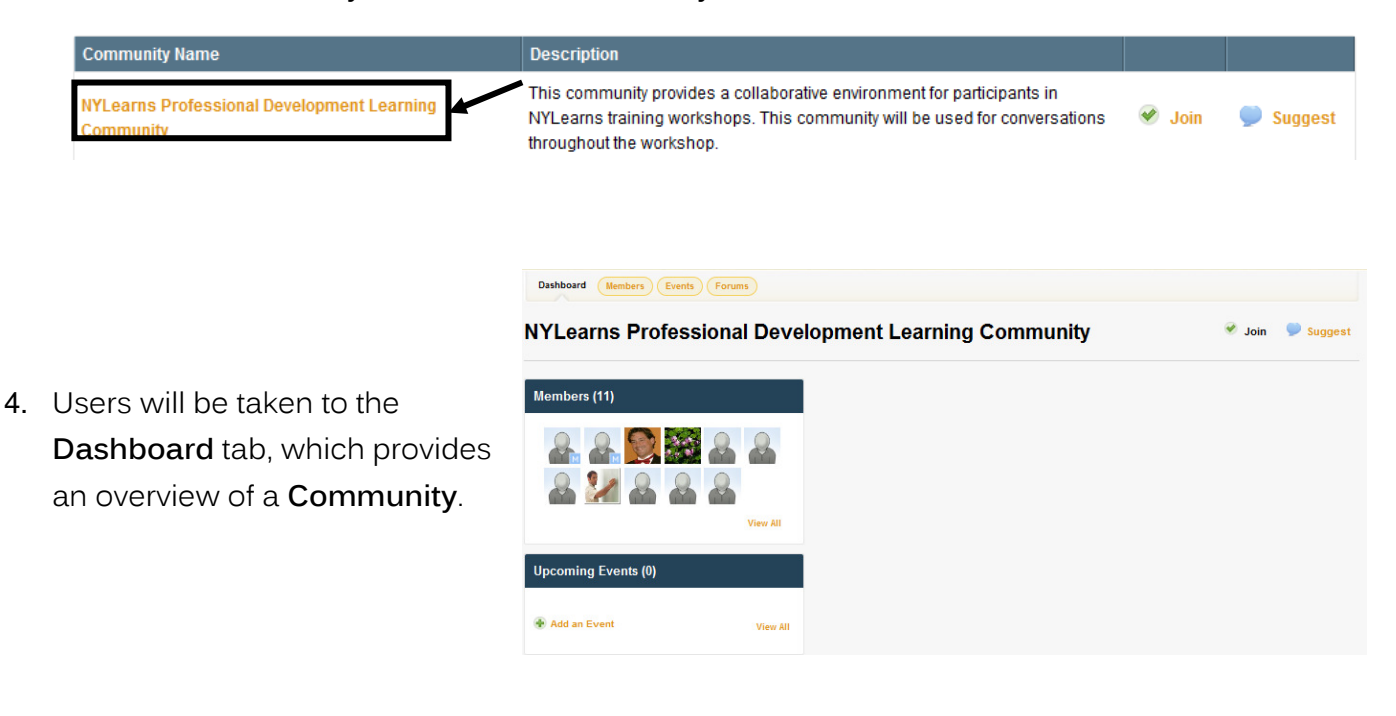

### Dashboard Tab

Users will be taken to the Dashboard tab, which provides an overview of a Community.

Here users can:

- Join a Community.
- View Members, and send an Invitation to join a Community.
- o View and add any Upcoming Events.
- o View the Moderator's Message.
- o Enter Forums related to the Community.
- View the Latest Activity, or most recent posts to Forums.
- Add Digital Content to the Repository, and rate it.

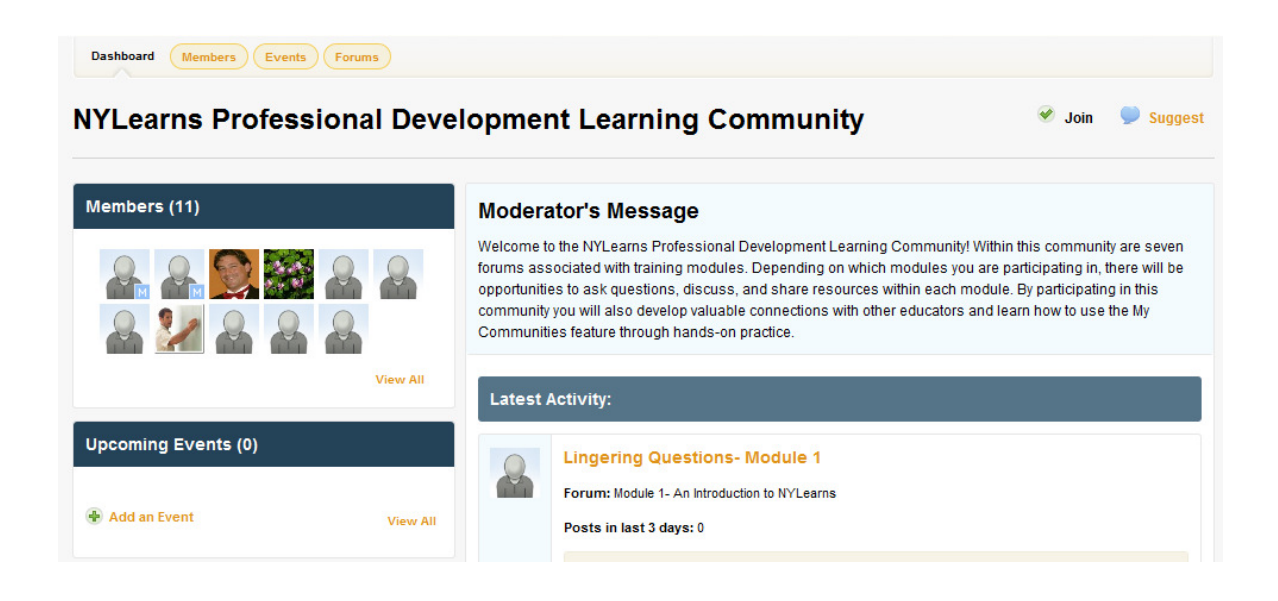

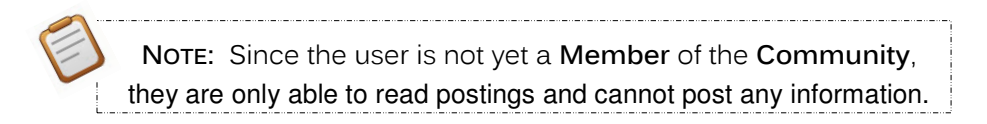

### Joining a Community

If you determine that you wish to be a Member of a specific Community, you may elect to Join.

| 1. | Locate, and then click on the <b>Join</b> button in the upper-right hand corner of the <b>Dashboard</b> . | Join Suggest               |               |
|----|----------------------------------------------------------------------------------------------------|----------------------------|---------------|
|    | NOTE: This button is also available on the My Navigator tab when                                          | n performing a Keyword Sea | r <b>ch</b> . |

 Click OK. Joining a Community includes membership to all Forums within the Community.

| The page at http://www.nylearns.org says:                                         |  |  |  |  |  |
|-----------------------------------------------------------------------------------|--|--|--|--|--|
| Are you sure you want to join to this community and all of its associated forums? |  |  |  |  |  |
| OK Cancel                                                                         |  |  |  |  |  |

3. You will be added to the list of **Members**, and the **Community** will now also appear on the **My Navigator** tab when you enter the **My Communities** tool.

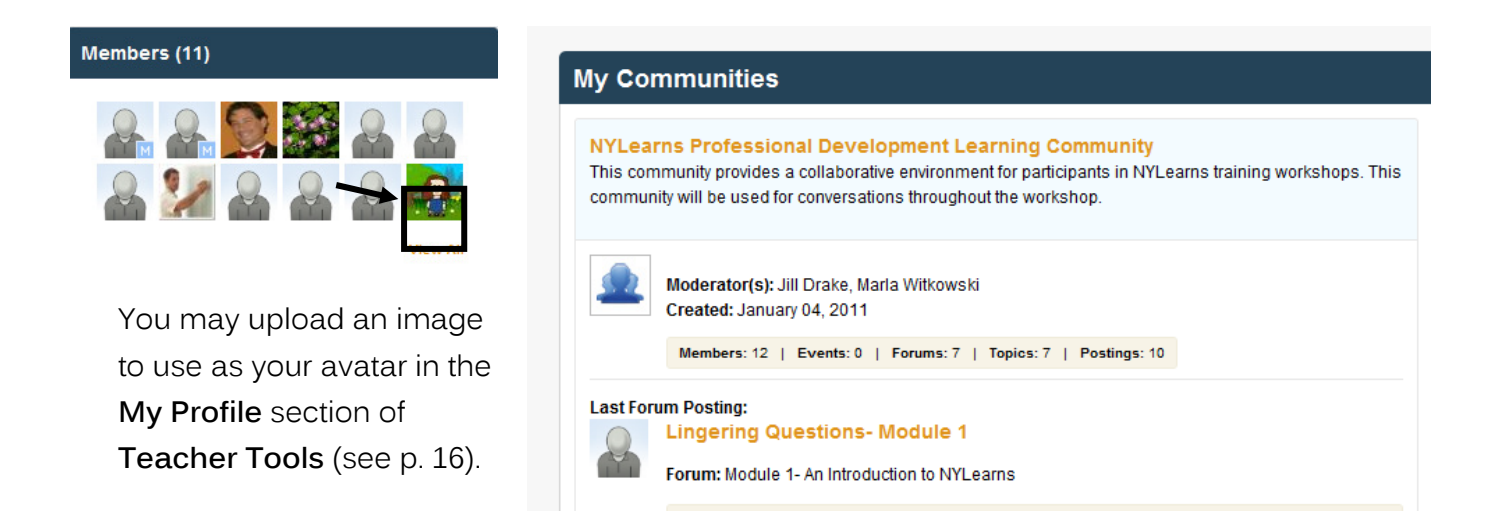

4. You will now be able to respond to postings within the Community.

### Removing a Membership

If you determine that you no longer wish to be a Member of a specific Community, you may elect to revoke your membership.

1. Click on the **Community Name** on the **My Navigator** tab.

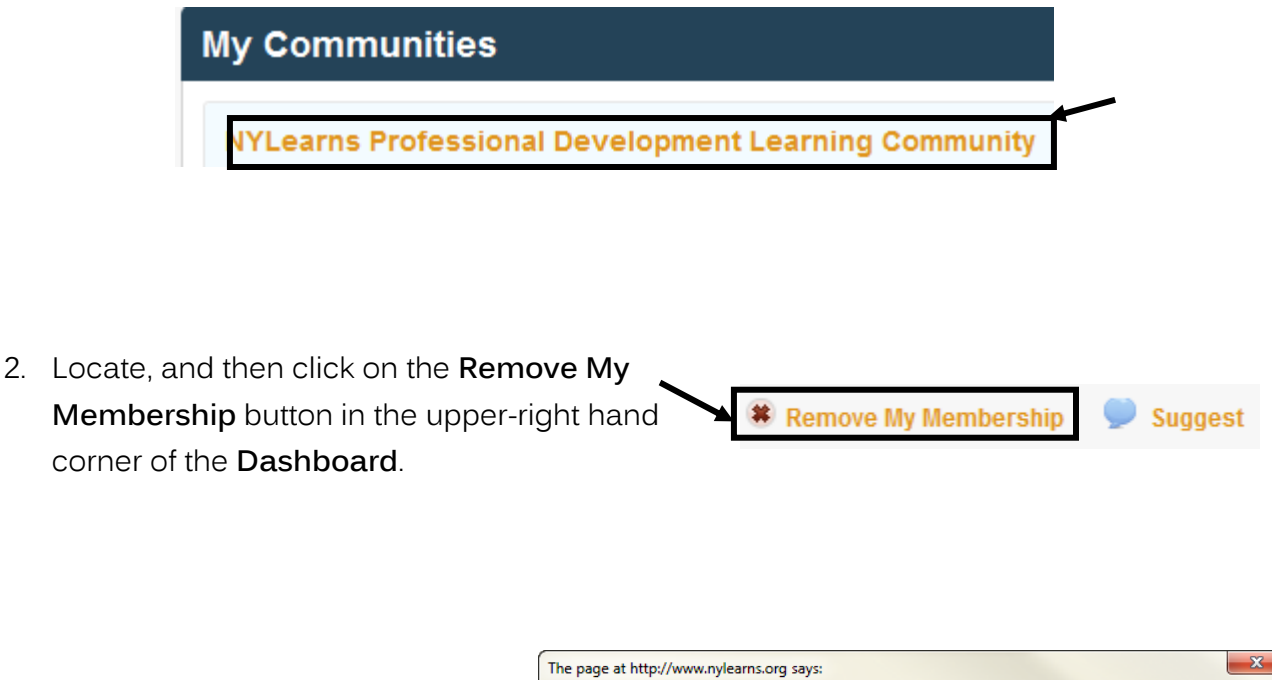

 Click OK. Once you leave a Community, you will also lose membership to all Forums within the Community.

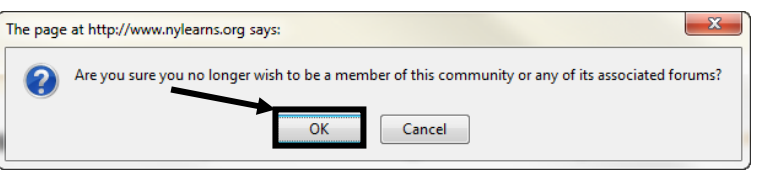

4. You will still be able to read information and postings within the **Community**, but will no longer be able to respond to any postings.

### Members

1. To see all of the **Members** of a **Community**, click **View All** on the **Dashboard** tab, OR click on the **Members** tab.

| Dashboard Kembers Events Forums |                                                                                                    |  |  |  |  |  |  |  |  |
|---------------------------------|----------------------------------------------------------------------------------------------------|--|--|--|--|--|--|--|--|
| NYLearns Professional Deve      | elopment Learning Community Remove My Membership Suggest                                                                                                    |  |  |  |  |  |  |  |  |
| Members (12)                    | Moderator's Message                                                                                                    |  |  |  |  |  |  |  |  |
|                                 | Welcome to the NYLearns Professional Development Learning Community! Within this community are seven<br>forums associated with training modules. Depending on which modules you are participating in, there will be<br>opportunities to ask questions, discuss, and share resources within each module. By participating in this |  |  |  |  |  |  |  |  |
| & 🢹 & & & &                     | community you will also develop valuable connections with other educators and learn how to use the My<br>Communities feature through hands-on practice.                                                                                                    |  |  |  |  |  |  |  |  |
| View All                        | Latest Activity:                                                                                                    |  |  |  |  |  |  |  |  |

2. You will be taken to the **Members** tab, where you will see everyone who is currently a **Member** of the **Community**.

|    |                      | Dashboard Wembers Events Forums                      |                                |                 |                       |              |               |
|----|----------------------|------------------------------------------------------|--------------------------------|-----------------|-----------------------|--------------|---------------|
| З. | Once a               | NYLearns Professional Development Learning Community |                                |                 |                       |              |               |
|    | Community's          |                                                      |                                | •               | -                     | -            |               |
|    | membership has       |                                                      | Keyword Search ( Optiona       | )               |                       | Q            |               |
|    | grown, you may elect |                                                      |                                |                 |                       |              |               |
|    | to use the Keyword   |                                                      |                                |                 |                       |              |               |
|    | Search tool to       | Jill Drake<br>(Moderator)                            | Marla Witkowski<br>(Moderator) | Michael Horning | Trainer Bridgehampton | Marie Hand   | Jeffrey Hand  |
|    | search for a         |                                                      |                                |                 |                       |              |               |
|    | Member. Enter the    |                                                      |                                |                 |                       |              |               |
|    | Member's first       | Carrie McDermott                                     | Tom House                      | Henry Meyer     | Linda Murphy          | David Holmes | Betty Teacher |
|    | and/or last name,    |                                                      |                                |                 |                       |              |               |

and click the **Search** icon (magnifying glass) to search.

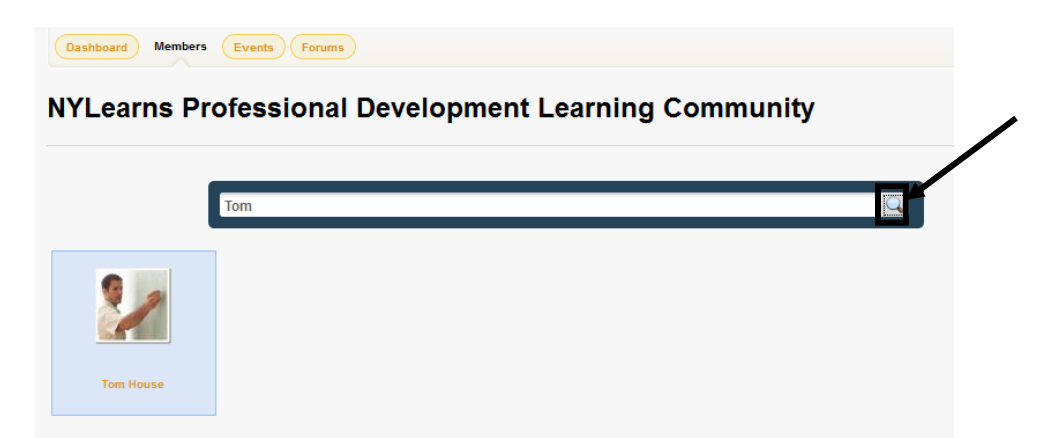

# **Community Invitations**

To increase the amount of **Members** a **Community** has, you may wish to **Suggest** it to other NYLearns users.

 Locate, and then click on the Suggest button in the upper-right hand corner of the Dashboard tab.
 Remove My Membership Suggest
 Note: This button is also available on the My Navigator tab when performing a Keyword Search or Browse.
 A window will open. Enter a person's first, last, or full name, or email

address. Click the **Search** icon (magnifying glass) to locate them with the NYLearns user database.

 A list of results will be returned. Click the Select button to the right of the appropriate user.

| Name          | Email Address                   |                            |   |
|---------------|---------------------------------|----------------------------|---|
| Scott Baker   | SBaker@NRWCS.ORG                | <ul> <li>Select</li> </ul> |   |
| Scott DeFazio | sdefazio@3rdl.com               | Select                     |   |
| Scott Gerken  | sgerken@eastrockawayschools.org | Select                     |   |
| Scott Kach    | ccattikach@hatmail.com          | Soloct                     | Ŧ |

4. The user will be added to the list of **Chosen Users**. You may remove them at any time by clicking the **Remove** button.

| Chosen Users: |                   |        |  |  |  |
|---------------|-------------------|--------|--|--|--|
| Name          | Email Address     |        |  |  |  |
| Scott DeFazio | sdefazio@3rdl.com | Remove |  |  |  |

- 5. Repeat Steps 2-3 until you have selected all of the users you wish to **Suggest** the **Community** to.
- 6. Click Submit. Sancel

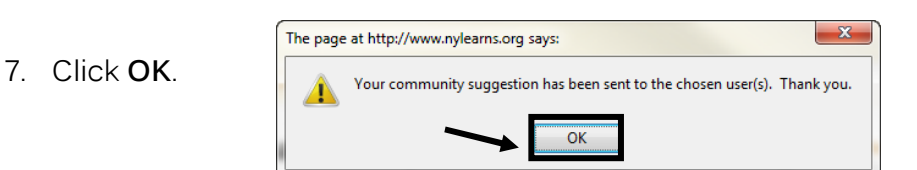

Submit

8. An email message will be sent to the user:

*Your name* at *yourname@email.com* requested we send you this message:

I thought you might be interested in visiting the NYLearns Learning Communities and joining the <INSERT PLC NAME>. The NYLearns Learning Communities are intended to extend and enhance the discussion of important issues, challenges, and ideas that promote success in the New York educational community.

To view this Learning Community, click here. Please explore the Community and join in on the conversation as we collaborate on educational topics that impact learning and instruction throughout New York State.

 The Suggestion will appear on the chosen user's My Navigator tab, under Community Invitations. They can choose to Accept or Decline the Community Invitation.

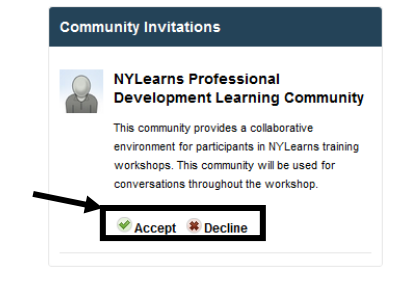

#### Peer-to-Peer Email

There may be times where you wish to discuss information one-on-one, privately, instead of within a **Community**.

1. Each **Member** in a **Community** has an avatar that appears on the **Members** tab, as well as next to any posting they make in a **Forum**.

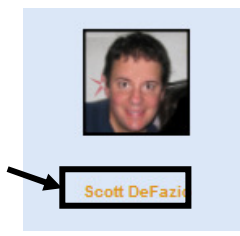

- 2. Click on the Member's Name to send them an email.
- A window will open. The To: and From: lines will be populated with the appropriate email addresses.
- 4. Enter a **Subject**, and type the **Body** of your **Email**.

| er-to-Peer I | Ēmail                                                                                                    | • ×      |
|--------------|----------------------------------------------------------------------------------------------------|----------|
| Send E       | Email                                                                                                    | <b>^</b> |
| To:          | sdefazio@3rdl.com                                                                                                    |          |
| From:        | bettyteacher@gmail.com                                                                                                    |          |
| Subject:     | Inappropriate Post                                                                                                    | Ш        |
| Body:        | Scott,                                                                                                    |          |
|              | The post that you made to the <u>NYLearns</u> Professional<br>Development Community discussion forum "Lingering<br>Questions" has been flagged as inappropriate. I am in + |          |
|              |                                                                                                    | -        |

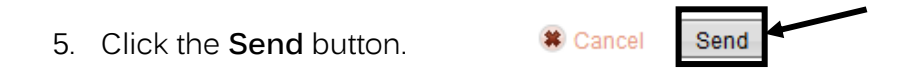

## **Upcoming Events**

Members of a **Community** may choose to post information about events that are relevant to the **Forum(s)** and/or **Topic(s)**.

1. Click Add an Event on the Dashboard tab.

2. Enter an **Event Name** and **Location**.

| Add an Event                                                                                                    |                                                  |
|----------------------------------------------------------------------------------------------------|--------------------------------------------------|
|                                                                                                    | View A                                           |
| Update Community Event                                                                                                    |                                                  |
| Community Information                                                                                                    |                                                  |
| Community: NYLearns Professional Development Learning Commu<br>This community provides a collaborative environment for participants<br>This community will be used for conversations throughout the workst | inity<br>: in NYLearns training workshop<br>hop. |
| Event Name                                                                                                    |                                                  |
| Curriculum Map Training                                                                                                    |                                                  |
| Location                                                                                                    |                                                  |
| Niagara Falls City School District                                                                                                    |                                                  |

3. Click in the **Start On** field, and use the pop-up calendar to select a starting date for the event. Repeat the process to select an **Ends On** date.

| 0     | January 2011 |       |     |    |       |    |  |
|-------|--------------|-------|-----|----|-------|----|--|
| Su Mo |              | Tu We |     | Th | Th Fr |    |  |
|       |              |       |     |    |       | 1  |  |
| 2     | 3            | 4     | 5   | 6  | 7     | 8  |  |
| 9     | 10           | 11    | 12  | 13 | 14    | 15 |  |
| 16    | 17           | 18    | _19 | 20 | 21    | 22 |  |
| 23    | 24           | 25    | 26  | 27 | 28    | 29 |  |
| 30    | 31           |       |     |    |       |    |  |

| Start On   | Ends On (if more than 1 day event) |    |  |
|------------|------------------------------------|----|--|
| 01/18/2011 | 01/19/2011                         | 30 |  |

4. Click in the Start At field, and use the sliders to select a starting time for the event, and then click Done. Repeat the process to select an End At time.

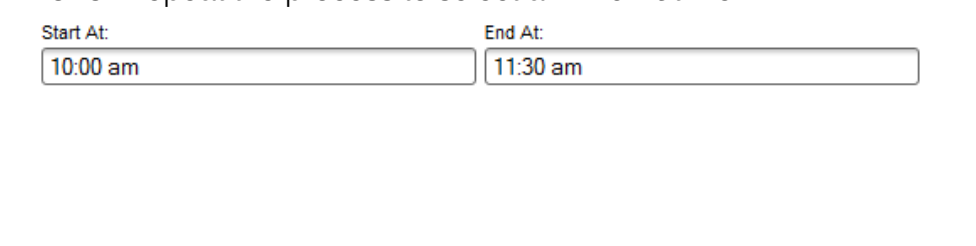

Click Save. The Upcoming Event will appear on the Dashboard tab. 5.

Dashboard Members Events Forums

6. Click on View All to see all of the Upcoming Events related to a Community, if needed.

### Upcoming Events (1)

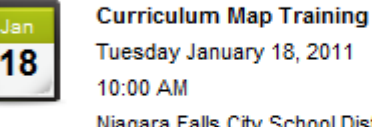

Tuesday January 18, 2011 Niagara Falls City School District

🖶 Add an Event

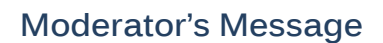

The Moderator's Message is a greeting that welcomes Members to a **Community**. It appears on the Dashboard tab.

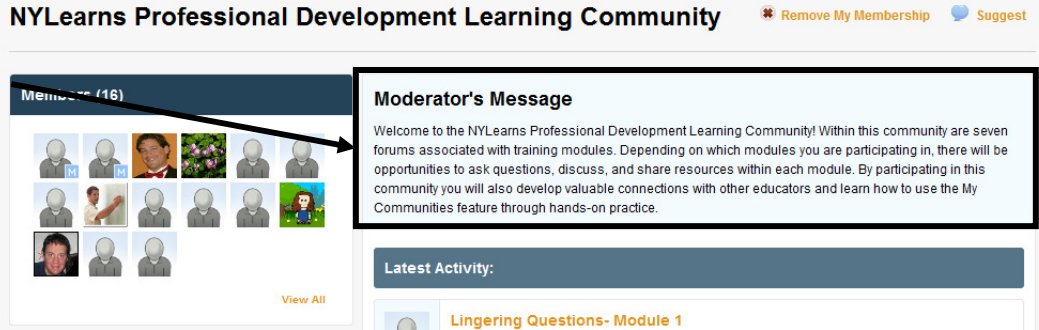

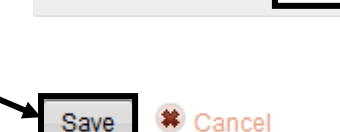

10:00 am

2

Time

Hour Minute

### Forums

2.

**Forums** provide a venue for threaded discussions within a **Community**. A single **Community** may contain multiple **Forums** dealing with a variety of topics.

 From the Dashboard tab, scroll down to find the Forums located beneath the Latest Activity. You can also access Forums by clicking on Forums at the top of the Navigator page.

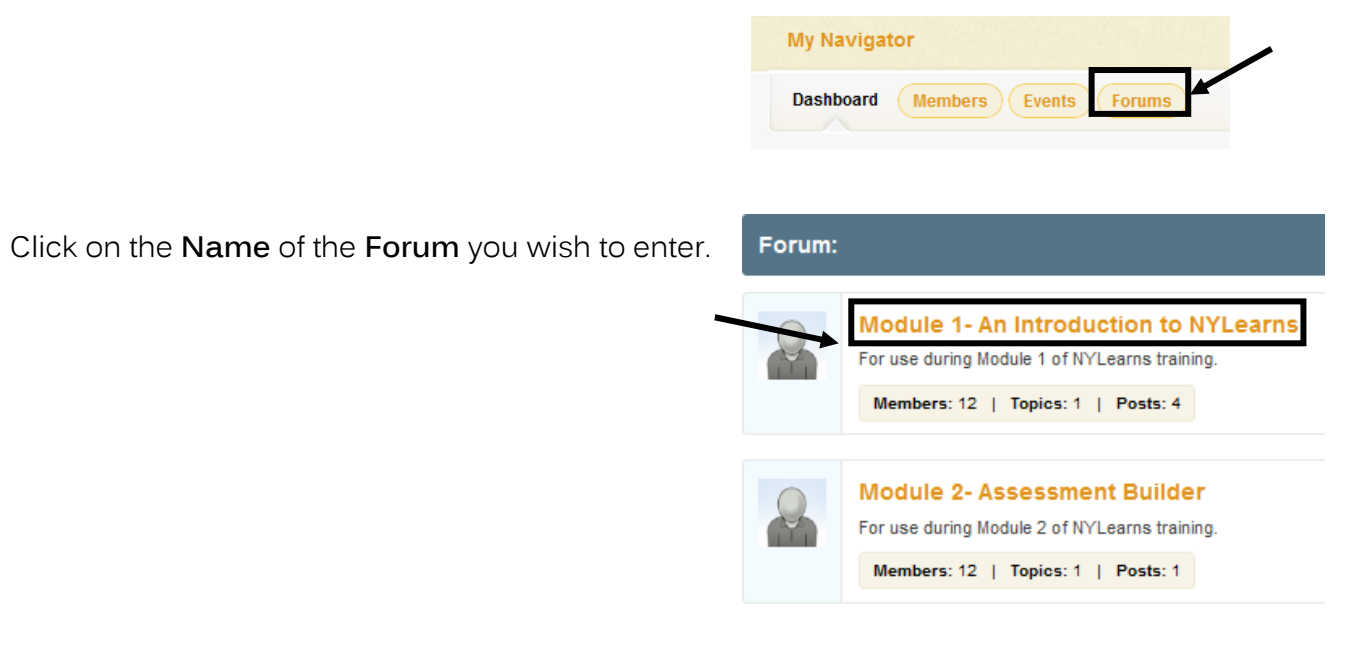

| 3. | <ul> <li>3. You will see a list of all discussion Topic(s) within the Forum.</li> <li>4. Click on the Name of a Topic to</li> </ul> |                   | Dashboard         Members         Events         Topics           NYLearns         Professional         Development         Learning         Community |                                                                                                    |                                                                                                    |  |
|----|----------------------------------------------------------------------------------------------------|-------------------|----------------------------------------------------------------------------------------------------|----------------------------------------------------------------------------------------------------|----------------------------------------------------------------------------------------------------|--|
|    |                                                                                                    |                   | Module 1- An Introduction to NYLearns<br>For use during Module 1 of NYLearns training.                                                                 |                                                                                                    |                                                                                                    |  |
| 4. |                                                                                                    |                   | f a <b>Topic</b> to                                                                                                    | Jill Drake<br>(Topic Originator)                                                                                                    | Lingering Questions- Module 1<br>Created: 1/4/2011<br>Number of posts: 1                                                                |  |
|    | view all j                                                                                                    | Madula 4 An Intra | tupic.                                                                                                    | NYL User Since:<br>9/1/2010                                                                                                    | Last post: 1/4/2011 12:03 PM<br>During the workshop, if you have questions or need further explanation, please post your comments here. |  |
|    | For use during Module 1 of NYLearns training.                                                                                       |                   |                                                                                                    |                                                                                                    |                                                                                                    |  |
|    | Jill Drake<br>Jill Drake<br>Jill Drake<br>Jill Drake<br>Posted: 1/4/2011 12:03 PM<br>During the workshop, if you have quest         |                   | odule 1                                                                                                    | Inappropriate     Compared to the second second secon |                                                                                                    |  |
|    |                                                                                                    | Maria Witkowski   | Posted: 1/18/2011 3:18 PM<br>How can students get to my NY                                                                                             | (Learns web site?                                                                                                    | happropriate                                                                                                    |  |

## **Replying to a Posting**

1. Click **Reply** to post a response.

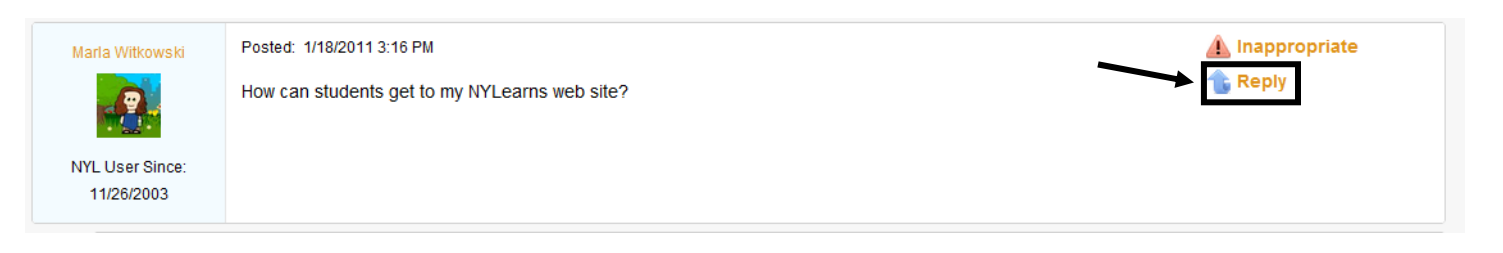

2. A window will open. Enter your **Reply**.

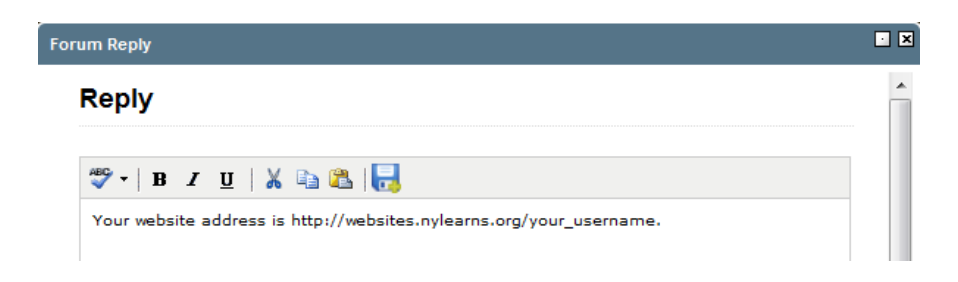

3. Click the Submit button.

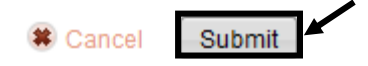

4. The window will close, and your Reply will be added to the Forum.

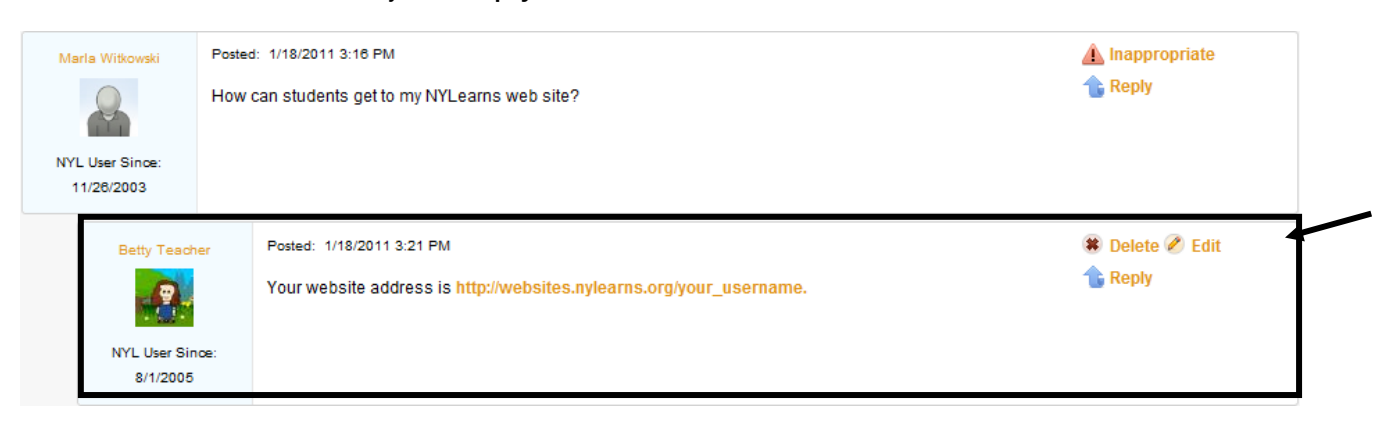

# To Delete a Posting

• Click the **Delete** button.

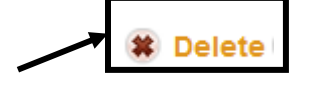

 Click OK. When you Delete a posting, you also remove <u>all</u> of the postings that are connected to the posting.

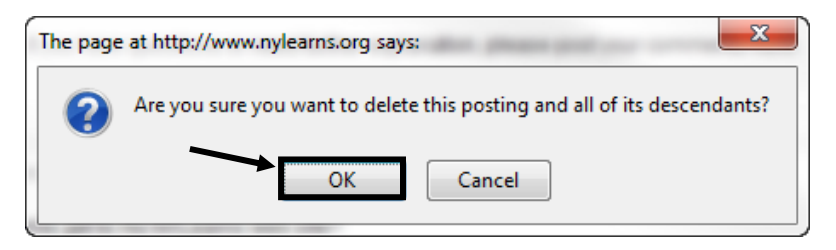

## To Edit a Posting

- Click the **Edit** button.
- Make any Edits necessary, and then click Submit.

| Edit Dectio               | -                                                                    |    |
|---------------------------|----------------------------------------------------------------------|----|
| Edit Postin               | g                                                                    |    |
| *BC - B I                 | u   X 🗈 🕾   🔜                                                        |    |
| Your website ad           | dress is http://websites.nylearns.org/your username. For example, my |    |
|                           | ttyteacher, so my webiste address is http://websites.nylearns.ord    |    |
| /bettyteacher.            | ttyteacher, so my webiste address is http://websites.nylearns.org    |    |
| /bettyteacher.            | ttyteacher, so my webiste adoress is http://websites.nylearhs.org    |    |
| /bettyteacher.            | ttyteacher, so my webiste adoress is http://websites.hylearhs.org    |    |
| /bettyteacher.            | (tyteacher, so my webiste adoress is http://websites.hylearhs.org    |    |
| /bettyteacher.<br>Path: p | ttyteacher, so my webiste adoress is http://websites.hylearhs.org    | 1. |

### **Inappropriate Postings**

Occasionally a user may post something that you or another user may find objectionable.

1. Click the Inappropriate button to report the posting.

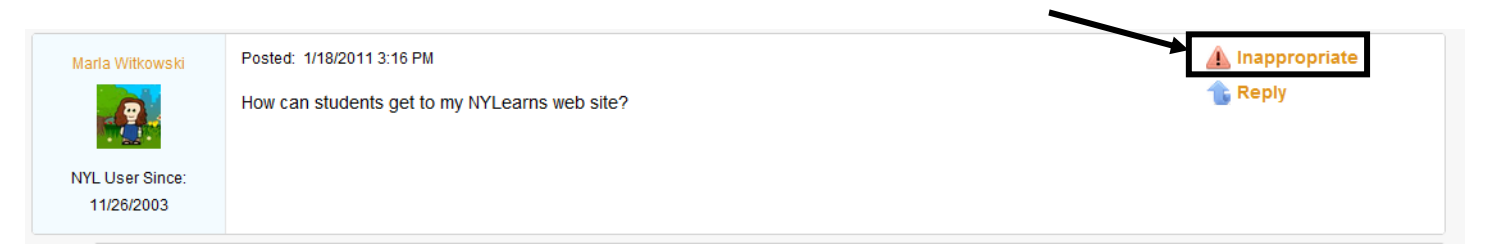

2. A window will open. Your contact information will auto populate. Complete the **Comments** section explaining why you find this posting inappropriate. Click **Send**.

| Send Email |                                                               |   |
|------------|---------------------------------------------------------------|---|
| To:        | jdrake@3rdl.com; mwitkowski@3rdl.com                          | ^ |
| From:      | tkozlowski@3rdl.com                                           |   |
| Subject:   | Inappropriate Content - Module 1- An Introduction to NYLearns |   |
| Posting:   | How can students get to my NYLearns web site?                 | = |
| Commente   |                                                               | ] |
|            | Cancel Send                                                   |   |

.An email will be sent to the **Moderator**, highlighting the **Inappropriate** posting, and offering the user's reasons why the posting was marked as such.

3. Until a decision can be made by the **Moderator**, the posting, as well as any **Replies** to it, is temporarily removed from the **Forum**.

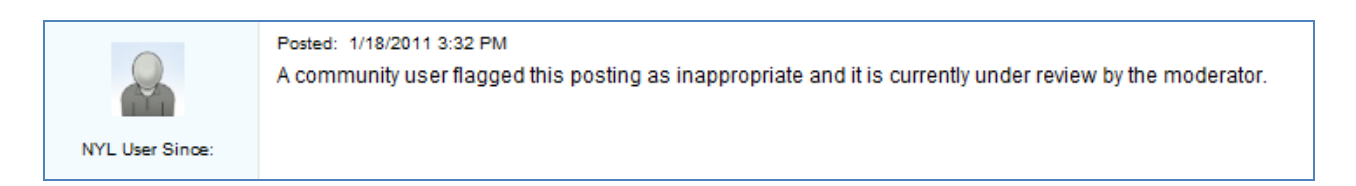

The **Moderator** may choose to:

- Edit or Delete the posting
- Contact the Member via Peer-to-Peer email
- Remove the **Inappropriate** status. The posting, and any related **Replies**, will again appear in the **Forum**.

### Add New Topic

Within a Forum, it is a good idea to create New Topic(s) to get additional conversations started.

 From the Dashboard tab, click on the Forum Name. Forums appear on the screen beneath the Latest Activity.

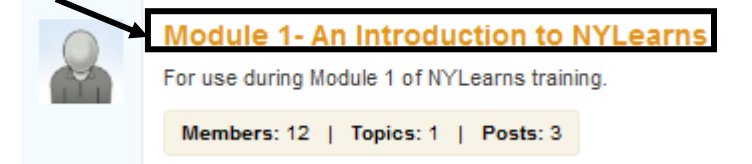

2. Click the **New Topic** button.

NYLearns Professional Development Learning Community

3. Enter a **Topic Name** and an **Initial Posting**.

| I Торіс                                                                                                    | · X |
|----------------------------------------------------------------------------------------------------|-----|
| Add Topic                                                                                                    | Â   |
| Topic Name:                                                                                                    |     |
| Overwhelmed!                                                                                                    |     |
| Initial Posting:                                                                                                    |     |
| <sup>to</sup> ▼   Β <i>Ι</i> <u>U</u>   <u>X</u> <u>B</u> <u>C</u>   <del>]</del>                                                                                                    |     |
| I am a new trainer. I took a 2 day workshop and it was a lot of information - I felt<br>overwhelmed. I have no idea of how to present NYLearns to my faculty without<br>overwhelming them! | H   |

4. Scroll underneath the Initial Posting, and click the Submit button.

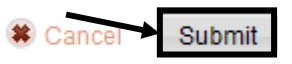

🕀 New Te

5. The **Initial Posting** will appear on the **Topics** tab within a **Forum** as well as under **Latest Activity** on the **Dashboard** and **My Navigator** tabs.

| Betty Teacher<br>(Topic Originator) | Overwhelmed!<br>Created: 1/18/2011<br>Number of posts: 1                                          |                                                                                                    |  |
|-------------------------------------|---------------------------------------------------------------------------------------------------|----------------------------------------------------------------------------------------------------|--|
| NYL User Since:<br>8/1/2005         | Last post: 1/18/2011 3:56 PM<br>I am a new trainer. I took a 2 day work<br>overwhelming them!     | kshop and it was a lot of information - I felt overwhelmed. I have no idea of how to present NYLearns to my faculty without                                                                                                    |  |
| Members (*                          |                                                                                                   | Moderator's Message<br>Welcome to the NYLearns Professional Development Learning Community Within this community are seven<br>forums associated with training modules. Depending on which modules you are participating in, there will be<br>opportunities to ask questions, discuss, and share resources within each module. By participating in this<br>community you will also develop valuable connections with other educators and learn how to use the My<br>Communities feature through hands-on practice. |  |
| Upcoming B                          | View All<br>Events (1)                                                                            | Latest Activity:   Overwhelmed!  Forum: Itodule 1- An Introduction to NYLearns  Posta in last 3 days: 1                                                                                                    |  |
| Lan C<br>18<br>18<br>N              | urriculum Map Training<br>uesday January 18, 2011<br>0:00 AM<br>lagara Falls City School District | Last post: I am a new trainer. I took a 2 day workshop and it was a lot of information - I felt<br>overwhelmed. I have no idea of how to present NYLearns to my faculty without overwhelming them?<br>1 minutes ago by Betty Teacher                                                                                                    |  |

### **Digital Content Repository**

Once you have set up an **Initial Posting**, you may wish to include some **Digital Content** that will relate to the **Forum(s)** and/or **Topic(s)** that you have created. **Digital Content** is organized by dividers. Clicking on a divider will populate its contents below the divider.

#### **Adding Content Dividers**

1. The **Digital Content Repository** can be found at the bottom of the **Dashboard** tab. Click on **Manage Content**.

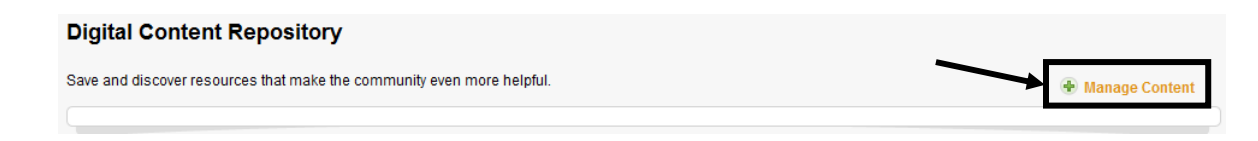

2. A window will open. Click on Add New Divider.

| Update Community Content                                                                     | • ×             |
|----------------------------------------------------------------------------------------------|-----------------|
| Share content with your community by adding a website address or a file from your ePortfolio |                 |
| Digital Content Repository                                                                   | Add New Divider |

3. Enter a Name for the Content Divider, and then click Save.

| Update Conter | ıt Divder             |  |
|---------------|-----------------------|--|
|               | Content Divider Name: |  |
|               | Agendas               |  |
|               | Cancel Save           |  |

4. Click Close, and the Content Divider will be added to the Digital Content Repository.

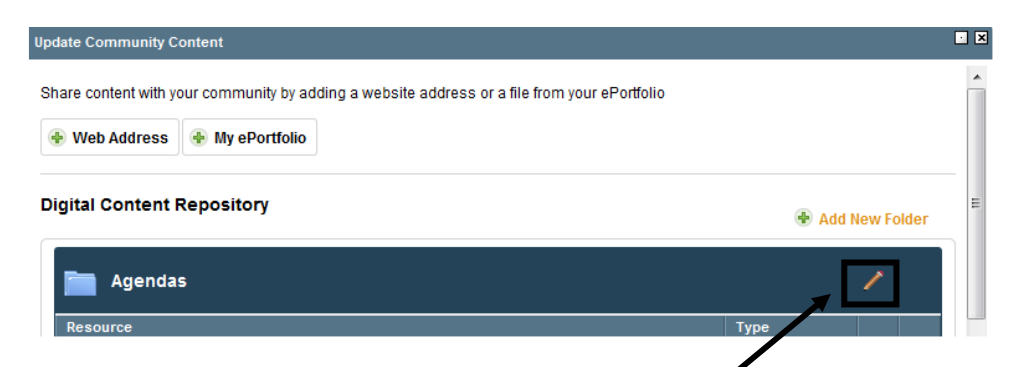

To Edit the Content Divider, click the Edit icon (pencil) while in the Manage Content window.

### Adding a Web Address

1. From the bottom of the Dashboard tab, click on Manage Content.

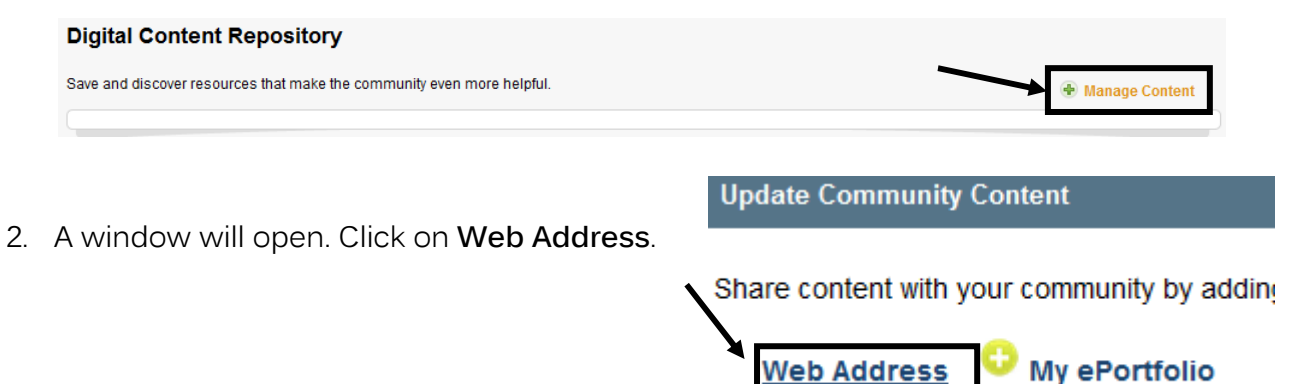

- 3. Enter a Title and URL for the web site.
- 4. Select a **Content Divider**, when appropriate, and then click **Save**.

| 5. | Click the <b>Close</b> button. | Title:<br>NYLearns Helpdesk                  |
|----|--------------------------------|----------------------------------------------|
|    |                                | URL:<br>http://websites.pdesas.org/helpdesk/ |
|    |                                |                                              |
|    |                                | Select a Divider:                            |
|    |                                | Resources                                    |
|    |                                | Cancel Save                                  |

| Note: Users may only delete          | Resources         |             | 1 |   |  |
|--------------------------------------|-------------------|-------------|---|---|--|
| the size source Dispite I Counterest | Resource          | Туре        |   |   |  |
| their own Digital Content.           | NYLearns Helpdesk | Web Address | 1 | × |  |
|                                      | 🕷 Close           |             |   |   |  |

- To edit the Web Address, click the Edit icon (pencil).
- To delete the Web Address, click the Delete icon (x).
- 6. The Web Address will be added to the Digital Content Repository.

|   | Resources         |             |                     |           |                    |          |
|---|-------------------|-------------|---------------------|-----------|--------------------|----------|
| < | Resource          | Туре        | Community<br>Pating | My Rating | Community Comments | My Notes |
|   | NYLearns Helpdesk | Web Address | ****                | *****     | 9                  | 1        |

### Adding from My ePortfolio

2.

1. From the bottom of the Dashboard tab, click on Manage Content.

| Digital Content Repository                                             |                                            |
|------------------------------------------------------------------------|--------------------------------------------|
| Save and discover resources that make the community even more helpful. | Manage Content                             |
|                                                                        |                                            |
|                                                                        |                                            |
|                                                                        | Update Community Content                   |
|                                                                        |                                            |
| A window will open. Click on <b>My ePortfolio</b> .                    | Share content with your community by addin |

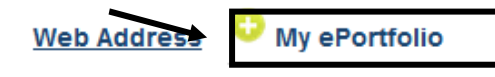

 The ePortfolio Manager will open. Navigate to the appropriate Folder, and place a checkmark next to the item you wish to add to the Repository.

| ePortfolio Manager - Insert items fi | rom your ePe | ortfolio              |                       |              |             |   | C |   |
|--------------------------------------|--------------|-----------------------|-----------------------|--------------|-------------|---|---|---|
| Add Folder Renar                     | ne Folder    | Delete Folder         | Upload File           | Add Bookmark |             |   |   | ^ |
| My Folders                           | <b>1</b>     | IYLearns.org Si       | te-Based Worl         | shops        |             |   |   | н |
| CIS: Technology Inte                 |              | Name                  |                       |              | Modified on |   |   |   |
| EIS: The Design and                  |              | 🕒 NYLearns Full Train | ing Manual 10.2009.p  | df           | 12/31/2010  | 2 | * |   |
|                                      |              | 🕒 Lesson Planning Te  | mplate Final Version. | pdf          | 12/31/2010  | 0 |   |   |
| CIS: Visual Learning v               |              | Proofing Your PYB     | Content.pdf           |              | 12/31/2010  | 2 |   |   |
| CIS Word Basics and                  |              | NYLearns Publish Y    | our Best 10.2009.pdf  |              | 12/31/2010  | 2 | * |   |
| Credentials                          |              | NYLearns PYB Pee      | Review Process and    | Feedback.pdf | 12/31/2010  | 0 |   |   |
| Curriculum Maps<br>Eric- manuals     |              | NYLearns Training     | Agendas and Workbo    | ok.pdf       | 12/31/2010  | Ø | * |   |

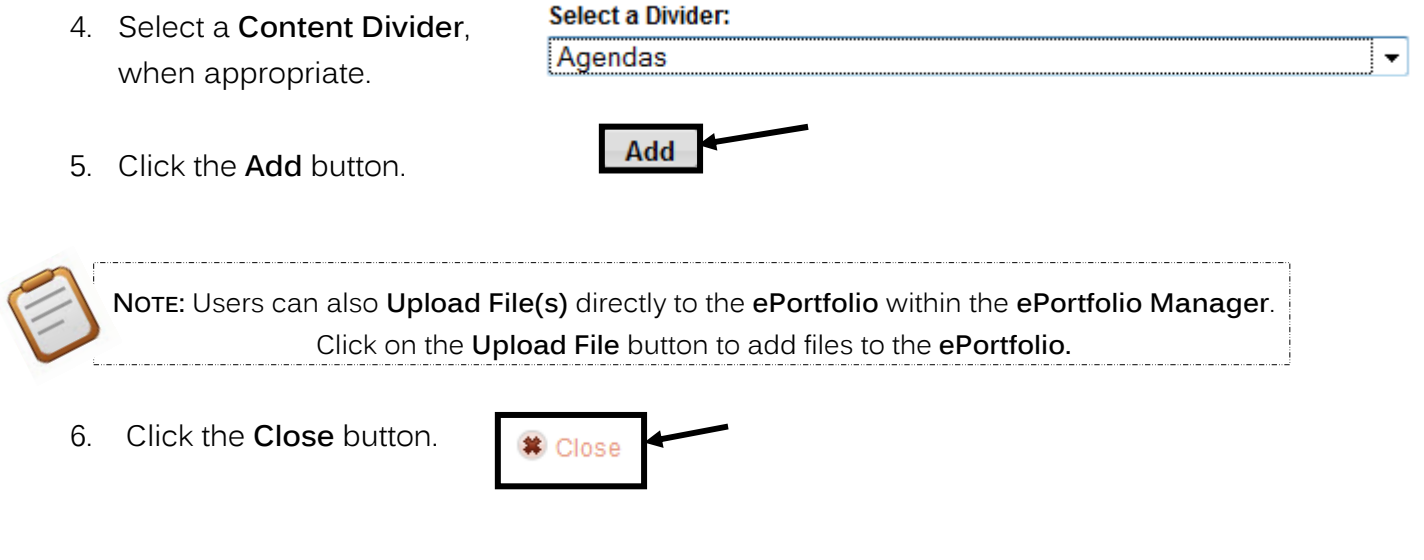

7. The resource will be added to the Digital Content Repository.

|   | NYLearns Training Agendas and Workbook.pdf | My ePortfolio | 9 |  |
|---|--------------------------------------------|---------------|---|--|
| • | My Rating                                  |               |   |  |

Once there are resources in the Digital Content Repository, you may add a rating to the content.

1. Hover your mouse over the **Stars** under the heading **My Rating**.

| Туре          | Community<br>Pating | My Rating     | Community Comments | My Notes      |
|---------------|---------------------|---------------|--------------------|---------------|
| My ePortfolio | *****               | *****         | 9                  | 2             |
|               |                     |               |                    |               |
|               |                     |               |                    |               |
|               | My ePortfolio       | Ny ePortfolio | My ePortfolio      | My ePortfolio |

- 2. Highlight the number of **Stars** (1-5) you wish to award the resource.
- 3. Your rating will be averaged in with the ratings of other **Members** under the heading **Community Rating**.

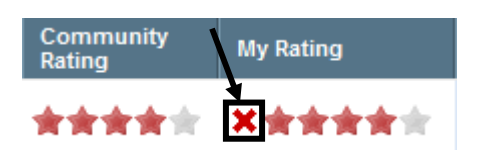

X \* \* \* \* \*

4. To remove your rating, click the red X icon to the left.

### **Community Comments**

Members of the Community can Comment on resources in the Digital Content Repository.

1. Click on the icon under the heading Community Comments.

| Resource                                   | Туре          | Community<br>Rating | My Rating | Community Comments | My Notes |
|--------------------------------------------|---------------|---------------------|-----------|--------------------|----------|
| NYLearns Training Agendas and Workbook.pdf | My ePortfolio | ****                | *****     | 9                  | 1        |

2. Enter Comments, and then click Save.

3. Your **Comments** will be added to the list at the top of the window.

| Created   | Author          | Comment                                                                                    |
|-----------|-----------------|--------------------------------------------------------------------------------------------|
| 1/24/2011 | Marla Witkowski | You can find the most current training materials for NYLearns<br>on the Help Desk website. |

4. Close the window.

### My Notes

Add personal Notes to a resource within the Digital Content Repository.

1. Click the icon underneath the heading My Notes.

| Resource                                   | Туре          | Community<br>Rating | My Rating | Community Comm <del>ents</del> | My Notes |
|--------------------------------------------|---------------|---------------------|-----------|--------------------------------|----------|
| NYLearns Training Agendas and Workbook.pdf | My ePortfolio | *****               | *****     | 9                              | 1        |

5. Click

2. Enter Notes and then click Save.
3. The window will close. To see your Notes, click on the icon again.

### Including Content from the Digital Content Repository in your Forum

- 1. When creating your reply, click the Add from Community Content icor  $\square$  ) in the toolbar.
- 2. The **Community Content List** will open in a pop-up window.
- 3. Click on the Content Divider name to expand the list of files.

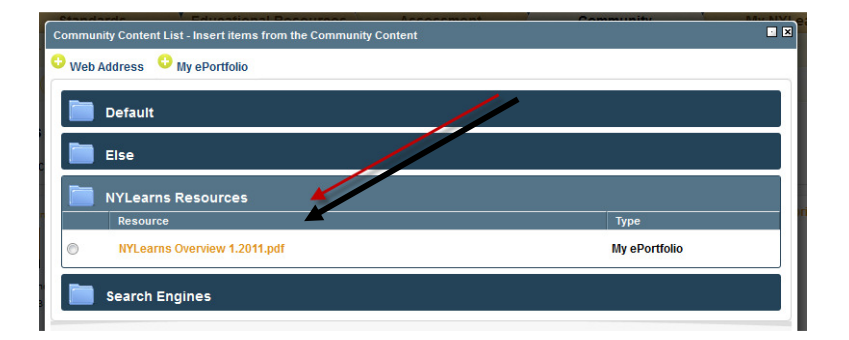

4. Select the radial button to the left of the title of the resource you would like included.

Cancel Insert

My ePortfolio

| nsert. |                                                                  |
|--------|------------------------------------------------------------------|
|        | Community Content List - Insert items from the Community Content |
|        | • Web Address • My ePortfolio                                    |
|        | Default                                                          |
|        | Else                                                             |
|        | NYLearne Resources                                               |
|        | P. ource                                                         |
|        | NYLearns Overview 1.2011.pdf                                     |
|        | Search Engines                                                   |

6. The link to the resource will appear in your **Reply** window for others to view and reply to within the **Forum**.

| ım Reply                                                                                                 | · ×      |
|----------------------------------------------------------------------------------------------------|----------|
| Reply                                                                                                    | <b>^</b> |
| 🍣 -   B Z U   🐰 🝙 🏝   🔜                                                                                  |          |
| The attached document provide an overview of the NYLearns tools and features included<br>in the updates! |          |
| NYLearns Overview 1.2011.pdf                                                                             | •        |
|                                                                                                    |          |
|                                                                                                    |          |
| Path: p » a                                                                                              |          |
| Cancel Submit                                                                                            |          |
|                                                                                                    | -        |

### **Request New Community**

If you have an idea for a new Community, please use the Request New Community button.

1. From the My Navigator tab, click on Request New Community.

| My Navigator                                                                                                 |   |                                 |                                                                                                    |   |
|----------------------------------------------------------------------------------------------------|---|---------------------------------|----------------------------------------------------------------------------------------------------|---|
| NYL Learning Community Navigator                                                                             | ٠ | Request New Community           |                                                                                                    |   |
| To join additional communities, or to suggest that another user join, please refer to the search area below: |   | Request Com                     | nunity E                                                                                                  | × |
| Keyword Search ( Optional )                                                                                  |   | New C                           | ommunity Request                                                                                          |   |
| Browse Communities, Forums, and Blogs                                                                        |   | Commu                           | nity Information                                                                                          |   |
|                                                                                                    |   | Suggested<br>Early Ch           | f Name:<br>Idhood Community                                                                               |   |
| 2. Enter a <b>Suggested Name</b> for the <b>Community</b> .                                                  |   | Purpose:<br>I would<br>needs of | i like to see a community on <u>NYLearns</u> that focuses on the<br>f students in Grades <u>Fres</u> - 2. | E |
|                                                                                                    |   |                                 |                                                                                                    |   |

- 3. Enter the **Purpose** of the **Community**.
- 4. Enter a Suggested Moderator.
- 5. List the Anticipated Participants for the Community.

| Dr. Mary Smith                                                   |                |           |           |     |
|------------------------------------------------------------------|----------------|-----------|-----------|-----|
| nticipated Participants:<br>i.e. Technology Coaches; Literacy Sp | ecialists; etc | C.)       |           |     |
| Early childhood teachers,<br>instructional coaches.              | special        | education | teachers, | and |

- 6. Select your **Position/Title** from the drop-down menu.
- 7. Enter a District/School/Organization.
- 8. Click the **Submit** button.
- 9. Click **OK**. The **Request** will be sent for consideration.

#### **Request New Forum**

If you have an idea for a new Forum within a Community, please use the Request New Forum button.

**Personal Information** 

District/School/Organization:

New York City Department of Education

🗱 Cancel

Your request has been sent to the appropriate

administrator(s). Thank you.

Submit

Position/Title:

Teacher

1. From the **Dashboard** or **Forum** tab, click **Request New Forum**.

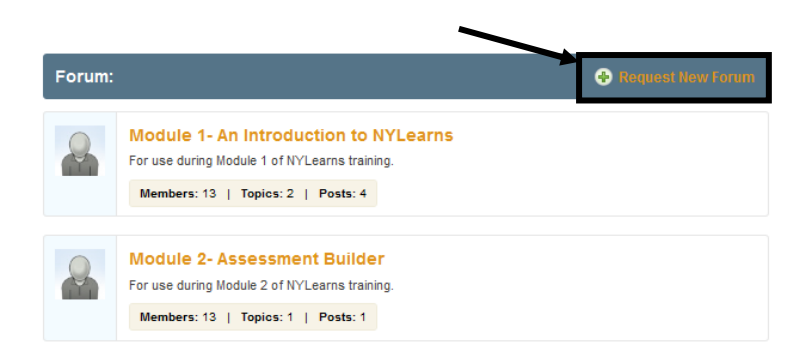

OK

| lequest Forum                                                                                                    | ا انا ا |
|----------------------------------------------------------------------------------------------------|---------|
| New Forum Request                                                                                                    | •       |
| Suggested Name:                                                                                                    |         |
| New Features                                                                                                    |         |
| Purpose:<br>I would like to see a group that discusses the new features of<br><u>Nilegang</u> . It should highlight new training materials and<br>effective methods for introducing the new tools to educators. | E       |
| Cancel Submit                                                                                                    |         |

- 2. Enter a Suggested Name for the Forum.
- 3. Enter the **Purpose** of the **Forum**.
- 4. Click the **Submit** button.

•

5. Click **OK**. The **Request** will be sent for consideration.

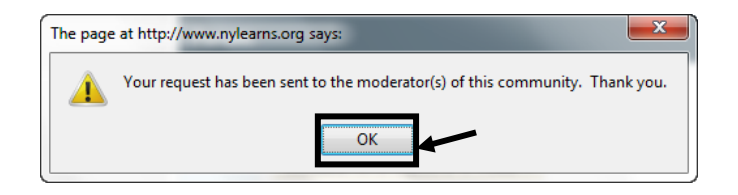

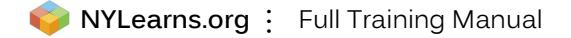

This page is intentionally blank.